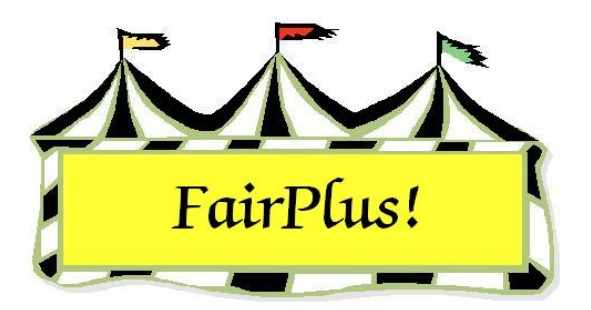

## **Show Catalog**

The show catalog contains the ID, name, age, grade, item, class code, and class description for all exhibitors in a class. Many users prefer a different format for the show catalog. Please refer to the Data Export utility tip sheet outlining how to export data. Then, a show catalog can be formatted as needed by the user.

1. Click Go to > Livestock Processing > Show Catalogs. See Figure 1.

| Instructions | Report Type      | Class Combining   | Exb Type       | Class Method   | Counties   | Item Type   | Includes                                                             | Sorts     | Destination |                         |                   |            |
|--------------|------------------|-------------------|----------------|----------------|------------|-------------|----------------------------------------------------------------------|-----------|-------------|-------------------------|-------------------|------------|
|              | Г                | <b>F</b>          | Г              |                | V          | Г           | ГГ                                                                   | 1 0       |             |                         |                   |            |
| Note: To e   | nable the (Pr    | ocess / Print) a  | t least one    | e item must be | e selected | l under ead | :h tab.                                                              |           |             |                         |                   |            |
|              |                  |                   |                |                |            |             |                                                                      | Fair      | Level: 3    |                         |                   |            |
|              |                  |                   |                |                |            |             |                                                                      |           |             |                         |                   |            |
|              |                  |                   |                |                |            |             |                                                                      |           |             |                         |                   |            |
| Note: Tab Se | elected status c | an be seen on the | 'Instructions' | tab.           |            |             |                                                                      |           |             |                         |                   |            |
|              |                  |                   | Available      | Class(es)      |            |             |                                                                      |           | Selecte     | ed Class(es)            |                   |            |
|              |                  |                   |                |                |            |             | >> 5                                                                 | Sel >>    |             |                         |                   |            |
|              |                  |                   |                |                |            |             | 110                                                                  | col cc    |             |                         |                   |            |
|              |                  |                   |                |                |            |             |                                                                      | JEI XX    | 1           |                         |                   |            |
|              |                  |                   |                |                |            |             |                                                                      |           | 1           |                         |                   |            |
|              |                  |                   |                |                |            |             |                                                                      | 411.22    |             |                         |                   |            |
|              |                  |                   |                |                |            |             | < </th <th>All &lt;&lt;</th> <th></th> <th></th> <th></th> <th></th> | All <<    |             |                         |                   |            |
|              |                  |                   |                |                |            |             |                                                                      |           | -           |                         |                   |            |
|              |                  |                   |                |                |            |             | B                                                                    | eturn     |             |                         |                   |            |
|              |                  |                   |                |                |            |             | Neur                                                                 | Pequect   |             |                         |                   |            |
|              |                  |                   | Count          | n              |            |             | INEW I                                                               | request   | Count       | 0                       |                   |            |
|              |                  |                   |                | -              |            |             | Proce                                                                | ess/Print | Transfe     | er Classes to S<br>der. | elected box in th | ie desired |

## Figure 1. Show Catalog Screen

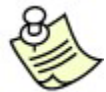

The tabs at the top of the screen are used to select options for the show catalog. Click a tab to display the available options. Click the **Instructions** tab to see if the box for each option is checked when the *Process/Print* button is not active.

2. **Report Type** – Click **Normal** or **Compact**. The compact report includes the exhibitor's name, back tag, club, item, age, class number, and class description.

- 3. Class Combining Click Combine Classes or Break on Classes. The Break on Class option prints each class on a separate page.
- 4. Exhibitor Type Check the desired exhibitors.
- 5. Class Method Select Livestock only, All (with items), or All Found.
- 6. Click the >>AII>> button to move all the classes to the Selected Classes list.
- 7. If only certain classes are needed, select the **desired classes** in the *Available Classes* list in the order they are to be printed.
- Click the >>Sel>> button to move the classes to the Selected Classes list. See Figure 2.

| Instructions Report Type Class Combining<br>Class Combining<br>All (with items)<br>All Found | ] Exb Type Class Method Counties   Item Type   It                                                                                                    | ncludes   Sorts   De                                                      | stination                                                                                                    |
|----------------------------------------------------------------------------------------------|----------------------------------------------------------------------------------------------------|---------------------------------------------------------------------------|----------------------------------------------------------------------------------------------------|
| Note: Tab Selected status can be seen on th                                                  | a 'Instructions' tab.<br>Available Class(es)<br>J001001 Jr. Heifer Calf - Black Angus<br>J001002 Sr. Heifer Calf - Black Angus<br>J001003 Summer Yearling Heifer - Black Angus<br>J001004 Spring Yearling Heifer - Black Angus<br>J001005 Jr. Yearling Heifer - Black Angus<br>J001006 Grand/Reserve Champion Female -<br>J001011 Jr. Heifer Calf - Gelbveih<br>J001012 Summer Yearling Heifer - Gelbveih<br>J001013 Spring Yearling Heifer - Gelbveih<br>J001013 Spring Yearling Heifer - Gelbveih<br>J001013 Spring Yearling Heifer - Gelbveih<br>J001015 Jr. Yearling Heifer - Gelbveih<br>J001015 Jr. Heifer Calf - Continental Breeds<br>J001016 Jr. Bull Calf - Continental Breeds<br>J001017 Sr. Bull Calf - Continental Breeds<br>J001019 Jr. Heifer Calf - Hereford<br>J001020 Sr. Heifer Calf - Hereford | >> Sel >><br><< Sel <<<br>>> All >><br><< All <<<br>Return<br>New Request | Selected Class(es)<br>J003001 Market Steer<br>J003015 Market Beef - Heifer<br>Count 2<br>Transfer Classes to Selected box in the desired |

Figure 2. Class Method

- 9. **Counties** This defaults to individual.
- 10. Item Type Select All County Items or State Fair Qualified Items Only.
- Includes Check the additional information to be included in the catalog. See Figure 3 on page 3
- 12. **Sorts** Select how the information is to be sorted.
- 13. **Destination** Select **Printer**.
- 14. Click the **Process/Print** button. See Figure 4 on page 3 for a sample report.

| Instructions Re | port Type   Class C | ombining Exb Type ( | Class Method   Countie | s Item Type Includes Sorts | Destination |
|-----------------|---------------------|---------------------|------------------------|----------------------------|-------------|
| ROGEW           | Measure 2           | Grade               | ☐ Club                 | County Item Num            |             |
| ROG             | Ear Tag             | Req Livestock       | ☐ Back Tag             | State Item Num             |             |
| Measure 1       | Age                 | County              | ☐ Placing Column       | Animal DOB                 |             |

Figure 3. Show Catalog Additional Information

| Goshen Co                       | unty Fair 4-H Livestock Show  | 5/1/20        | 5/1/2006 3:21:18 PM Page 1 |  |  |  |
|---------------------------------|-------------------------------|---------------|----------------------------|--|--|--|
| Name<br>Id                      | ROG                           | Class Code    | Class Title                |  |  |  |
| Flintstone, Pebbles<br>GOS4209  |                               | J003015       | Market Beef - Heifer       |  |  |  |
| Hood, Robin<br>GOS3800          | 2.726                         | J003001       | Market Steer               |  |  |  |
| <b>Jetson, Elroy</b><br>GOS3839 | 2.743                         | J003001       | Market Steer               |  |  |  |
| LaRamie, Jacque<br>GOS4126      | 2.793                         | J003001       | Market Steer               |  |  |  |
| Mouse, Minnie<br>GOS3709        | 2.793                         | J003001       | Market Steer               |  |  |  |
| Robot, Rosie<br>GOS3717         | 2.832                         | J003001       | Market Steer               |  |  |  |
| Rubble, Barney<br>GOS4208       | 2.933                         | J003001       | Market Steer               |  |  |  |
| Sailor, Sinbad<br>GOS3926       | 3.056                         | J003001       | Market Steer               |  |  |  |
| Warthog, Pumbaa<br>GOS3547      | 3.279                         | J003001       | Market Steer               |  |  |  |
| White, Snow<br>GOS3842          | 3.397                         | J003001       | Market Steer               |  |  |  |
|                                 |                               |               |                            |  |  |  |
|                                 |                               |               |                            |  |  |  |
|                                 | FairPlust copyright 1998 by C | & K Ventures. |                            |  |  |  |

Figure 4. Show Catalog Example